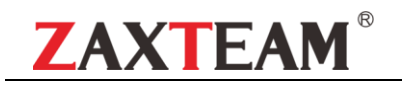

# 高清网络球机

## 用户说明书

#### 须知

本手册的内容适用于高清系列网络球机产品。手册内容仅供 参考,产品请以实物为准。我们将不定期对手册进行更新,恕不 另行通知。更新内容将直接编入新版说明书,本用户手册可能包 含技术上的不准确或印刷方面的错误,真诚地希望您能把意见及 时反馈给我们,在以后的版本中,我们会加以充实或改进。

#### 快速配置(以 IE 为例)

#### 注:卡插入完毕后,锁上球体后盖四颗螺丝。

1、 设备搜索:安装设备搜索/IP 配置/升级工具,可获取到设备的IP 地址,如下图:

| 14.10 | NEE   NAMES   CARG | All Panny Controller < 5:192.1 | NU.76>                    |                          | •             | 48.46 (LA  | drade) harx |          | •                  |             |      |
|-------|--------------------|--------------------------------|---------------------------|--------------------------|---------------|------------|-------------|----------|--------------------|-------------|------|
| 151   | 15.0               | 序列号                            | 448                       | MACIENT                  | 伊光拉           | WFIRE      | 位制減口        | HTTPICEC | D(5                | 法行时间        | 二组织  |
| 81    | 无操作                | 06be0002000a37642              | 5d 9°C 06be-1DH           | 00:0a:37:64:27:5d        | 192.168.1.188 |            | 10008       | 80       | [New]¥4.3.20200630 | 00 00:00:00 | 点由二個 |
|       |                    |                                |                           |                          |               |            |             |          |                    |             |      |
|       |                    |                                |                           |                          |               |            |             |          |                    |             |      |
|       |                    |                                |                           |                          |               |            |             |          |                    |             | ,    |
| EX-   |                    |                                | I m that                  |                          |               |            |             |          |                    | 统计结束        |      |
| r     | 全选校选               | ₩ 新加州                          | 用户名 admin<br>「不能計PI要自行的   | ●48 「*****<br>(在PF7-#32) | -             | 19.61      |             |          | 10.9002            | ERL 216     |      |
|       |                    |                                | Limiteetitt               | 就量均許會                    | et 📃          | 有限数以       |             |          |                    | #00         |      |
| P     | DEC FOR            | Pon                            | 重前段量<br>00:0e:37:64:27:5d | 技量的201<br> 技量的2014       | P 16社間        | Riffeheld  | 人動物能老化      | 入老兒模式    |                    | 外限          |      |
|       | 授業                 |                                |                           |                          |               | ER Million | 电化等级        | 0        | -                  |             |      |
|       |                    |                                | □ 元は0序列号升级<br>6400℃20歳44  | ∏ ∰n∰Senso               | A# _ 165      | £          | 开始类化        | 存止类      | 2                  |             |      |

2、 IE 登陆:在 web 地址栏内输入所需要访问设备的 IP 地址(默认地址 192.168.1.188,注意访问电脑和设备 IP 地址需要在同一网段),打开登陆页面;(默认用户:admin / 密码: 123456)如下图:

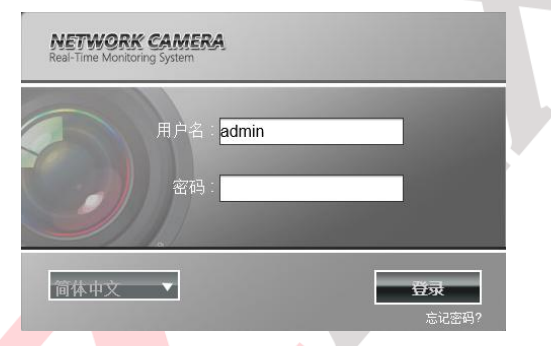

- 注:若是第一次登陆,请正确下载安装视频控件,否则无法 浏览视频图像:(若控件无法正常启用,请添加信任站点, 并启用所有 ActiveX 安全选项。)
- 3、 视频预览:登陆后可看到该设备的视频图像,也可进入参数 配置页面,对设备进行配置管理,如下图;

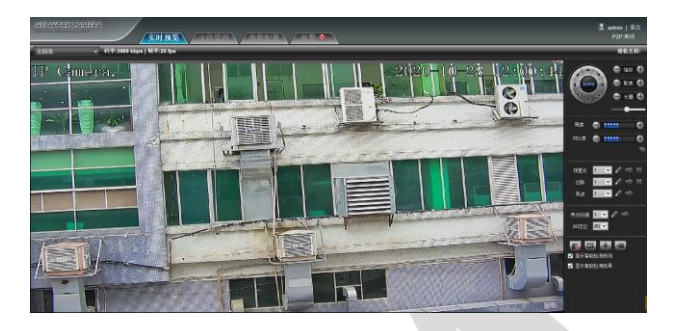

4、 网络设置:进入参数配置,选择网络设置,可对网络参数进行相应设置,如下图:

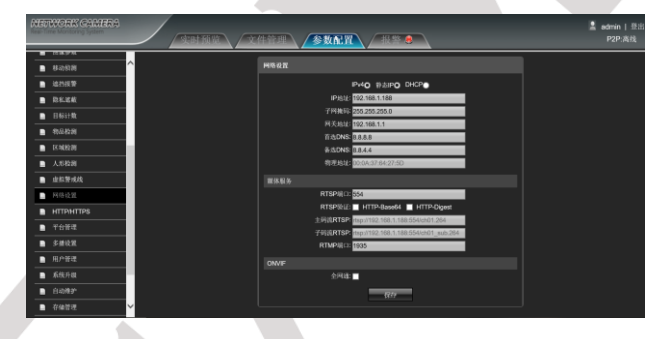

- 注:如需 P2P 监控: IP 地址需跟路由器同一网段; 默认网 关:路由器 ip 地址; DNS:当地网络提供商的 DNS, 可咨询网络提供商。
- 5、人形检测:进入参数配置,选择人形检测,可对人形检测时间、检测区域、音频联动、报警灯联动等参数进行相应设置,如下图:

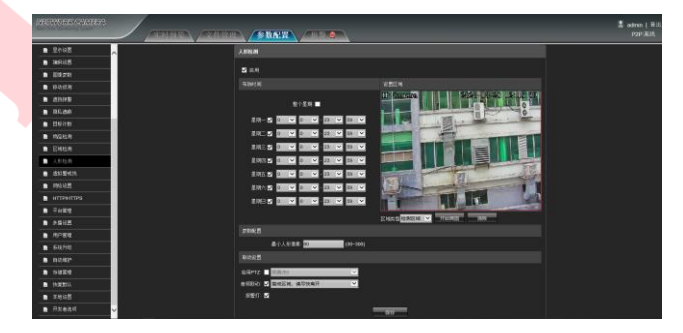

6、 手机监控:进入参数配置,选择选择手机监控,然后使用 APP进行扫码添加设备;(部分型号支持)

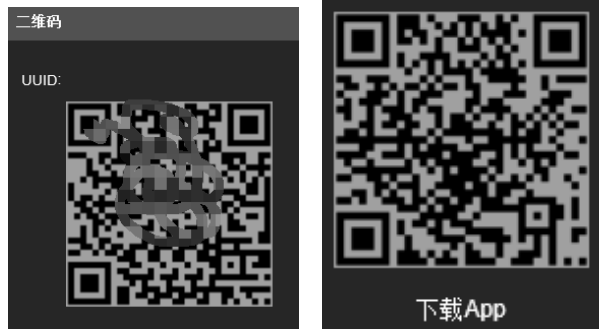

注: 使用 P2P 功能, 必须正确配置网络参数, 确保 IPC 可以连 通互联网。APP 使用详见使用说明"。

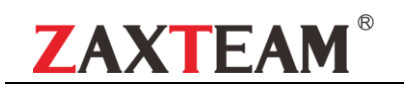

### 特殊功能预置位说明

| 功能                                    | 控制方式                                                | 备注            |
|---------------------------------------|-----------------------------------------------------|---------------|
| 第一条巡航线(1-32 号预置位)                     | 调用 41 <del>号</del> 预置位                              | 2             |
| 第二条巡航线(17−32 号预置位)                    | 调用 42 号预置位                                          | L)            |
| 第三条巡航线(65-80 号预置位)                    | 调用 43 号预置位                                          |               |
| 第四条巡航线(113-128 号预置位)                  | 调用 44 号预置位                                          |               |
| 第五条巡航线(129-144号预置位)                   | 调用 45 号预置位                                          |               |
| 第六条巡航线(145-160号预置位)                   | 调用 46 号预置位                                          |               |
| 第七条巡航线(161-176号预置位)                   | 调用 47 号预置位                                          |               |
| 第八条巡航线(177-192 号预置位)                  | 调用 48 号预置位                                          |               |
| 巡航预置位停留4秒                             | 设置 51 号预置位                                          |               |
| 巡航预置位停留6秒                             | 设置 52 号预置位                                          |               |
| 巡航预置位停留 8 秒                           | 设置 53 号预置位                                          | 默认            |
| 巡航预置位停留 10 秒                          | 设置 54 号预置位                                          |               |
| <u>巡航预置位停留 12</u> 秒                   | ひん マの人                                              |               |
| 跟踪模式:看守位预置点                           | 92 号预置位                                             |               |
| 跟踪模式:打开看守位跟踪                          | 92 号预置位                                             |               |
|                                       | 93 号预置位                                             |               |
| 眼院横式・关闭眼院功能                           | 94 号预置位                                             | <b>默认关闭</b>   |
|                                       | 週田 06-100 是 新署 份                                    | NY V V V V VI |
| 白田七七阻於打描                              | 海田 20 日 20 号 顶置 匹                                   |               |
| 山田左右限位打捆                              |                                                     |               |
|                                       | 区里 38 亏顶重位<br>近要 95 县 蔬要份                           |               |
|                                       |                                                     |               |
|                                       |                                                     |               |
| 区 里 限 位 扫 捆 迷 皮 里 网 亦 应               |                                                     | 第431 七工       |
| ————————————————————————————————————— |                                                     | 秋以177         |
|                                       | 週用 105 亏 顶直位打开, 反直 105 亏 大闪<br>週日 101. 丢空份 (1 县预罢份) | 新以大内          |
|                                       | 调用 101: 省小位(1 与顶直位);<br>调用 102: 360 度扫描             |               |
| 空闲动作                                  | 调用 103: 限位扫描:                                       | 默认 90S        |
|                                       | 调用104:第一条巡航轨迹                                       |               |
| 初始化(恢复出厂设定)                           | 设 <mark>置 40</mark> /调用 115                         |               |
| 清除所有预置点                               | 调用 33                                               | 1-8 条巡航       |
| 回传感器位置(归零)                            | 调用 34                                               |               |
| IR-Auto 红外模式: 自动                      | 调用预置位 81                                            |               |
| IR-Open 红外模式: 强制打开                    | 调用预置位 82                                            |               |
| IR-Close 红外模式:强制关闭                    | 调用预置位 83                                            |               |
| 红外灯开启灵敏度:低                            | 设置预置位 81                                            |               |
| 红外灯开启灵敏度:中                            | 设置预置位 82                                            |               |
| 红外灯开启灵敏度: 高                           | 设置预置位 83                                            |               |
| 红外灯模式:远近光切换                           | 调 84                                                |               |
| 红外灯模式:远光红外灯全亮                         | 调 85                                                |               |
| 红外 <mark>灯模</mark> 式:红外灯全亮            | 调 86                                                |               |
| 设置光敏启动时间                              | 设置 110+设置 N (N 的值为 36-100)                          |               |
| 设置限位与 360° 扫描速度                       | 设置 111+设置 N (N 的值为 1−64)                            |               |
| 设置球机控制最大速度                            | 设置 113+设置 N (N 的值为 1-64)                            |               |
| 设置巡航停留时间                              | 设置 114+设置 N (N 的值为 1−254)                           |               |
| 设置巡航速度                                | 设置 115+设置 N (N 的值为 1−64)                            |               |
| 设置空闲动作时间                              | 设置 117+设置 N (N 的值为 1−254)                           | 默认 90S        |
| IR-number 红外变灯倍数设置                    | 先调用 110,再调用 123                                     |               |
| 镜头校准                                  | 先调用 250,再调用 251                                     |               |
| 倍数显示                                  | 倍数显示开:先调用 250,再调用 252;倍数显示关:先调用 250,再调用 253         |               |
| 倍数修改                                  | 调用 250+243+XX                                       |               |
| 机芯黑白\彩色切换                             | 黑白模式:先调用 250,再调用 254;彩色模式:先调用 250,再调用 255           |               |
| 聚焦模式                                  | 键控聚焦:先调用 250,再调用 248;自动聚焦:先调用 250,再调用 249           |               |